# CÓMO SOLICITAR PERMISOS DE ESTACIONAMIENTO PARA ESTUDIANTES

Palomar College requiere permisos de estacionamiento virtuales para los que estacionan en el campus. Los estudiantes, profesores y personal deben utilizar PAYMYCITE.com para solicitar sus permisos de estacionamiento en línea. Los permisos de estacionamiento ahora son virtuales, lo que significa que no se emitirán permisos en papel ni pegatinas en las ventanas.

Utilice esta guía como ayuda para solicitar su permiso de estacionamiento para estudiantes.

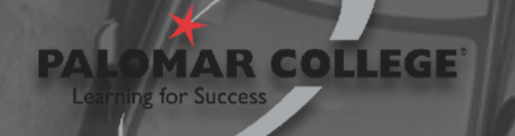

## PASO 1: Inicie sesión en su cuenta MyPalomar y localice la página web de permisos de estacionamiento

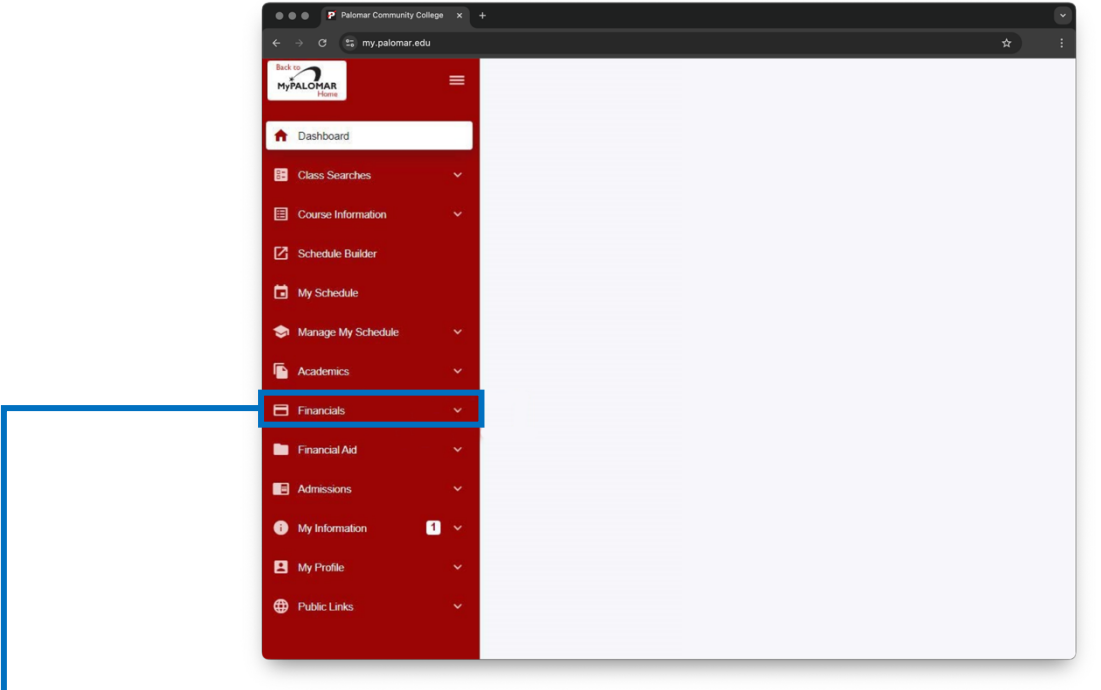

#### **PRIMERO:**

- Inicie sesión en el portal MyPalomar.
- Ubique la sección **Financials** en el lado izquierdo de la página.

| ← → C ti my.palomar.edu |  |
|-------------------------|--|
| Back to                 |  |
| MyPALOMAR E             |  |
| ✿ Dashboard             |  |
| Class Searches V        |  |
| Course Information V    |  |
| Schedule Builder        |  |
| My Schedule             |  |
| S Manage My Schedule Y  |  |
| Academics Y             |  |
| Financials              |  |
| Account Activity        |  |
| Activity Cards          |  |
| Email Cashier's Office  |  |
| Fee/Refund Information  |  |
| MTS Transit Pass        |  |
| Palomar Promise         |  |
| Payment Plan Link       |  |
|                         |  |

#### **ENTONCES:**

- En la sección Finanzas, haga clic en Purchase Parking Permit.
- Se le dirigirá a paymycite.com, la página web de permisos.

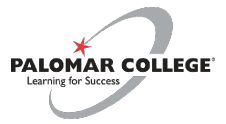

#### PASO 2: Ingrese la información del vehículo y verifique la Sección C: Online Application Form

| ` ` `                                                                                                    | 7 is paymycite.                                                                                                    | com                                                                                                    | Q 77                                        |
|----------------------------------------------------------------------------------------------------|----------------------------------------------------------------------------------------------------|----------------------------------------------------------------------------------------------------|---------------------------------------------|
|                                                                                                    |                                                                                                    |                                                                                                    | ` ^                                         |
| begins. Paloma                                                                                                    | r College does not issue re                                                                                                    | efunds for lost or stolen parking permits.                                                                                                    | semester and 15 days after the semester     |
| SECTION B: I                                                                                                    | nstructions                                                                                                    |                                                                                                    |                                             |
| 1. Complete the                                                                                                    | e Online Application Below                                                                                                    | r.<br>s per permit. <b>Please be certain to add all veb</b>                                                                                                    | icles below before proceeding               |
| 3. Please make                                                                                                    | sure to fill in all required f                                                                                                    | fields.                                                                                                    | icies below before proceeding.              |
| 4. One permit v                                                                                                    | will be issued per vehicle a                                                                                                    | ind per student.                                                                                                    | <u> </u>                                    |
|                                                                                                    |                                                                                                    |                                                                                                    | · · · · · · · · · · · · · · · · · · ·       |
| SECTION C: O                                                                                                    | nline Application Form                                                                                                    |                                                                                                    |                                             |
| Please complete                                                                                                    | e the application form belo                                                                                                    | w:                                                                                                    |                                             |
| (* Indicates red                                                                                                    | quired field)                                                                                                    |                                                                                                    |                                             |
| STUDENT INF                                                                                                    | ORMATION                                                                                                    |                                                                                                    |                                             |
| Student ID N                                                                                                    | umber*                                                                                                    |                                                                                                    | <b>_</b>                                    |
| 0123456789                                                                                                    |                                                                                                    |                                                                                                    |                                             |
| ID Number MU                                                                                                    | ST be entered to complete                                                                                                    | a permit application online.                                                                                                    |                                             |
|                                                                                                    | ESTED                                                                                                    |                                                                                                    |                                             |
| Salact Samaste                                                                                                    |                                                                                                    |                                                                                                    |                                             |
|                                                                                                    | anuary 2025 - July 2025)                                                                                                    |                                                                                                    |                                             |
| Salact Darmit E                                                                                                    | andal y 2023 - Suly 2023)                                                                                                    |                                                                                                    |                                             |
| VEHICLE                                                                                                    |                                                                                                    |                                                                                                    |                                             |
|                                                                                                    | -                                                                                                    |                                                                                                    |                                             |
| 2<br>VEHICLE INF                                                                                                    | r of License Plates for P                                                                                                    | Permit Purchase*Maximum allowed is 5 lice                                                                                                    | nse plates.                                 |
| Select Numbe<br>2<br><u>VEHICLE INFO</u><br>License Plate*<br>1ABC234                                                                                                    | r of License Plates for P<br>ORMATION<br>License Plate State/Prov<br>California                                                                                                    | Permit Purchase*Maximum allowed is 5 lice<br>y* Make* Model<br>Ford VExplorer V                                                                                | nse plates.                                 |
| Select Numbe<br>2<br>VEHICLE INFO<br>License Plate*<br>1ABC234<br>License Plate*<br>1ABC234                                                                                                    | r of License Plates for P                                                                                                    | V* Make* Model<br>Y* Make* Model<br>Ford V Explorer V<br>Y* Make* Model<br>Dodge V Charger V                                                                   | nse plates.                                 |
| 2 VEHICLE INF License Plate* 1ABC234 License Plate* 1ABC234 PERSONAL IN                                                                                                    | r of License Plates for P<br>DRMATION<br>License Plate State/Prov<br>California<br>License Plate State/Prov<br>California<br>FORMATION                                                   | Permit Purchase*Maximum allowed is 5 lice                                                                                                    | nse plates.                                 |
| Select Numbe<br>2<br>VEHICLE INF <sup>4</sup><br>License Plate*<br>1ABC234<br>License Plate*<br>1ABC234<br>PERSONAL IN<br>First Name*                                                                                            | r of License Plates for P<br>DRMATION<br>License Plate State/Prov<br>California<br>License Plate State/Prov<br>California<br>FORMATION                                                   | Permit Purchase* Maximum allowed is 5 lice                                                                                                    | nse plates.                                 |
| Select Numbe<br>2<br>VEHICLE INF <sup>4</sup><br>License Plate*<br>1ABC234<br>License Plate*<br>1ABC234<br>PERSONAL IN<br>First Name*<br>JOHN<br>Email*                                                                          | r of License Plates for P<br>ORMATION<br>License Plate State/Prov<br>California<br>License Plate State/Prov<br>California<br>FORMATION                                                   | Permit Purchase* Maximum allowed is 5 lice                                                                                                    | nse plates.                                 |
| Select Numbe<br>2<br>VEHICLE INF/<br>License Plate*<br>1ABC234<br>PERSONAL IN<br>First Name*<br>JOHN<br>Email*<br>JSMITH@PALC                                                                                                    | r of License Plates for P                                                                                                    | Permit Purchase* Maximum allowed is 5 lice                                                                                                    | nse plates.                                 |
| Select Numbe<br>2<br>VEHICLE INFO<br>License Plate*<br>1ABC234<br>License Plate*<br>1ABC234<br>PERSONAL IN<br>First Name*<br>JOHN<br>Email*<br>JSMITH@PALC                                                                       | r of License Plates for P                                                                                                    | Permit Purchase*Maximum allowed is 5 lice                                                                                                    | nse plates.                                 |
| Select Numbe<br>2<br>VEHICLE INF<br>License Plate*<br>1ABC234<br>License Plate*<br>1ABC234<br>PERSONAL IN<br>First Name*<br>JOHN<br>Email*<br>JSMITH@PALC<br>ADDRESS                                                             | r of License Plates for P<br>California                                                                                                    | Permit Purchase* Maximum allowed is 5 lice  Make* Model Ford V Explorer V  Make* Model Dodge Charger V Last Name* SMITH Verify Email* JSMITH@PALOMAR.EDU       | nse plates.                                 |
| Select Numbe<br>2<br>VEHICLE INF<br>License Plate*<br>1ABC234<br>License Plate*<br>1ABC234<br>PERSONAL IN<br>First Name*<br>JOHN<br>Email*<br>JSMITH@PALC<br>ADDRESS<br>Street #*<br>123                                         | r of License Plates for P  DRMATION  License Plate State/Prov California  License Plate State/Prov California  FORMATION  MAR.EDU  Street Name Main STREE                                | Permit Purchase* Maximum allowed is 5 lice                                                                                                    | nse plates. Phone* (760)123-4567 Apartment# |
| Select Numbe<br>2<br>VEHICLE INF<br>License Plate*<br>1ABC234<br>License Plate*<br>1ABC234<br>PERSONAL IN<br>First Name*<br>JOHN<br>Email*<br>JSMITH@PALC<br>ADDRESS<br>Street #*<br>123<br>City*                                | r of License Plates for P  DRMATION  License Plate State/Prov California  License Plate State/Prov California  FORMATION  MAR.EDU  Street Name MAIN STREE State*                         | Permit Purchase* Maximum allowed is 5 lice  Make* Model Ford V Explorer V  Make* Model Dodge V Charger V  Last Name* SMITH Verify Email* JSMITH@PALOMAR.EDU  T | nse plates.                                 |
| Select Numbe<br>2<br>VEHICLE INF<br>License Plate*<br>1ABC234<br>License Plate*<br>1ABC234<br>PERSONAL IN<br>First Name*<br>JOHN<br>Email*<br>JSMITH@PALC<br>ADDRESS<br>Street #*<br>123<br>City*<br>SAN MARCi                   | r of License Plates for P  DRMATION  License Plate State/Prov California  FORMATION  MAR.EDU  Street Name State* California                                                              | Permit Purchase* Maximum allowed is 5 lice                                                                                                    | nse plates.                                 |
| Select Numbe<br>2<br>VEHICLE INF<br>Ucense Plate*<br>1ABC234<br>License Plate*<br>1ABC234<br>PERSONAL IN<br>First Name*<br>JOHN<br>Email*<br>JSMITH@PALC<br>ADDRESS<br>Street #*<br>123<br>City*<br>SAN MARC                     | r of License Plates for P<br>DRMATION<br>License Plate State/Prov<br>California<br>FORMATION<br>MAR.EDU<br>Street Name<br>MAIN STREE<br>State*<br>California                             | Permit Purchase* Maximum allowed is 5 lice                                                                                                    | nse plates.                                 |
| Select Numbe<br>2<br>VEHICLE INF:<br>Ucense Plate*<br>1ABC234<br>License Plate*<br>1ABC234<br>PERSONAL IN<br>First Name*<br>JOHN<br>Email*<br>JSMITH@PALC<br>ADDRESS<br>Street #*<br>123<br>City*<br>SAN MARC                    | r of License Plates for P<br>DRMATION<br>License Plate State/Prov<br>California<br>FORMATION<br>MAR.EDU<br>Street Name<br>MAIN STREE<br>State*<br>California                             | Permit Purchase* Maximum allowed is 5 lice                                                                                                    | nse plates.                                 |
| Select Numbe<br>2<br>VEHICLE INF<br>License Plate*<br>1ABC234<br>License Plate*<br>1ABC234<br>PERSONAL IN<br>First Name*<br>JOHN<br>Email*<br>JSMITH@PALC<br>ADDRESS<br>Street #*<br>123<br>City*<br>SAN MARC                    | r of License Plates for P<br>DRMATION<br>License Plate State/Prov<br>California<br>California<br>FORMATION<br>MAR.EDU<br>Street Name<br>MAIN STREE<br>State*<br>California<br>CLEAR FORM | Permit Purchase* Maximum allowed is 5 lice                                                                                                    | nse plates.                                 |
| Select Numbe<br>2<br>VEHICLE INFI<br>License Plate*<br>1ABC234<br>License Plate*<br>1ABC234<br>PERSONAL IN<br>First Name*<br>JOHN<br>Email*<br>JOHN<br>Email*<br>JOHN<br>Email*<br>JOHN<br>Street #*<br>123<br>City*<br>SAN MARC | r of License Plates for P<br>DRMATION<br>License Plate State/Prov<br>California<br>FORMATION<br>MAR EDU<br>Street Namee<br>MAIN STREE<br>State<br>California<br>CLEAR FORM               | Permit Purchase* Maximum allowed is 5 lice                                                                                                    | nse plates.                                 |

Ingrese la información de su vehículo. Puede agregar hasta cinco vehículos diferentes para obtener un permiso de estacionamiento virtual. Puede seleccionar permisos para motocicletas en el menú desplegable de tipo de vehículo.

Verifique que su Número de Identificación de Personal y toda la información personal son correctos.

Cuando esté listo, seleccione **Continue**.

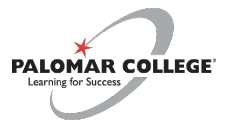

## PASO 3: Proporcione información de pago

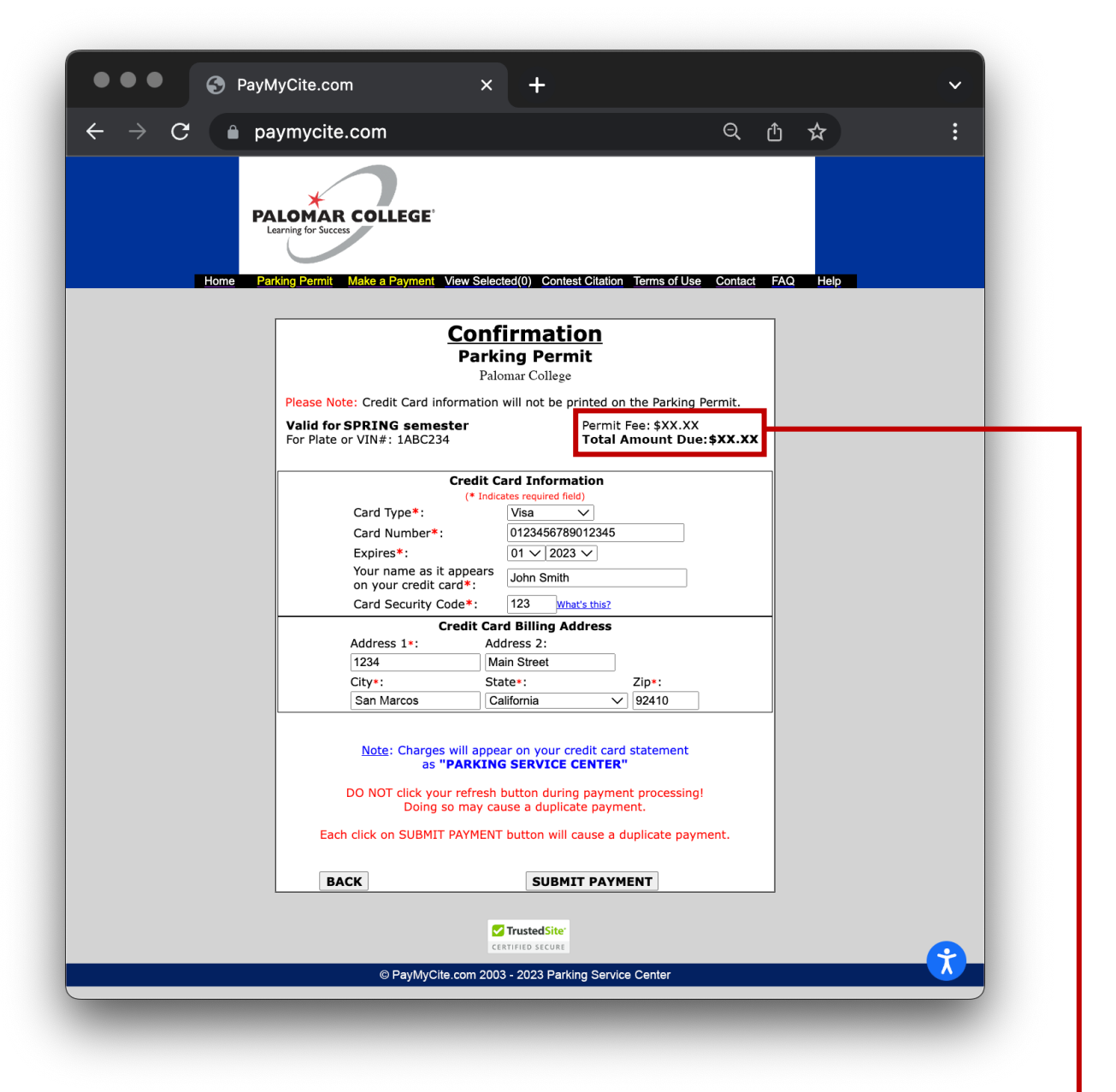

Primero verifique la información de su permiso sea correcta en la parte superior de la página. Asegúrese de su tarifa de permiso sea correcta para el tipo de permiso seleccionado. Para ver una lista de tarifas de permisos, viste la página web de <u>Políticas y</u> **Procedimientos de Estacionamiento**.

Proporcione la información de su tarjeta de crédito y la dirección de facturación, luego seleccione **Submit Payment**.

PALOMAR COLLEGE

### **PASO 4: Confirmación**

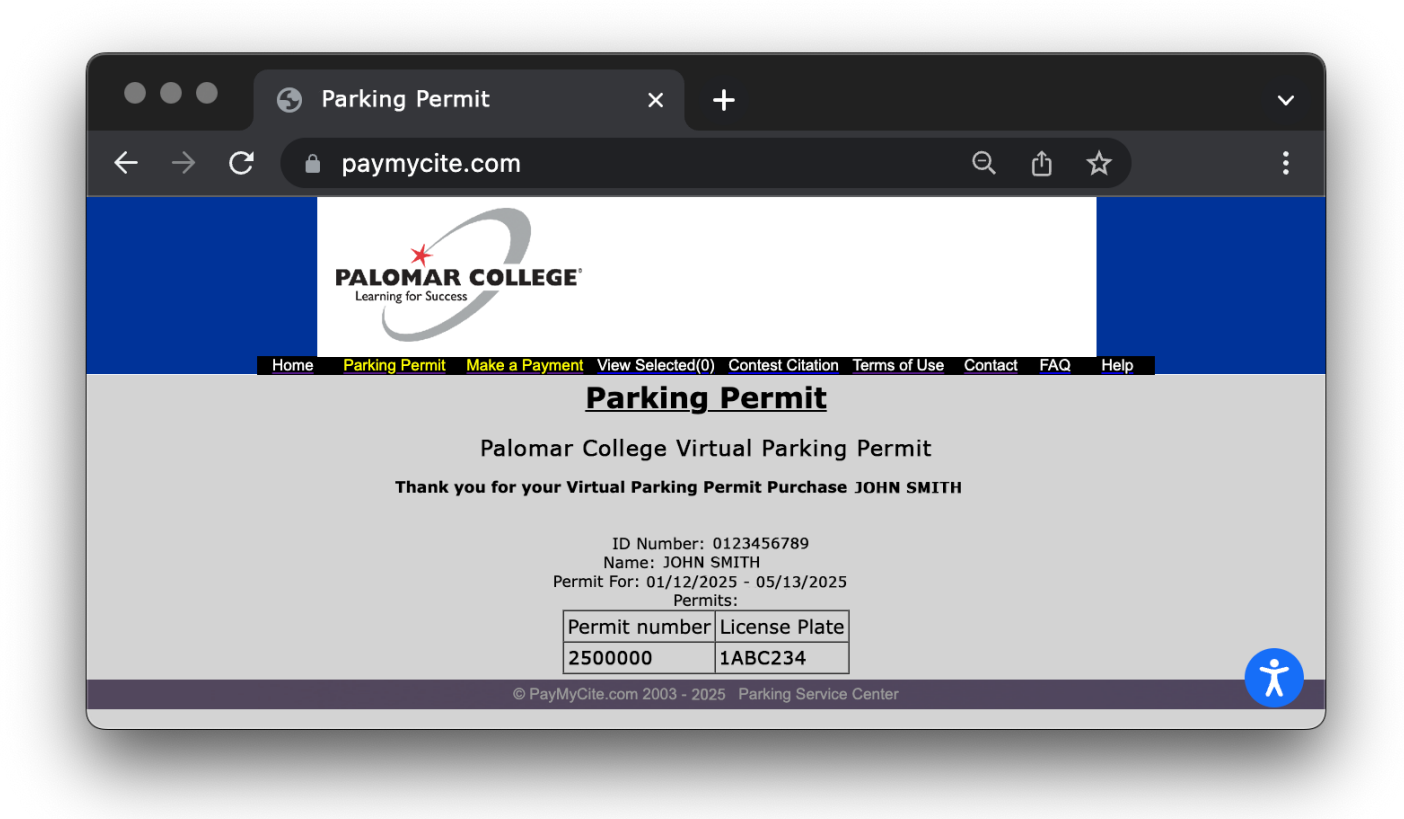

Después de enviar su pago, será dirigido a una página de confirmación con su número de permiso. Su permiso de estacionamiento virtual ha sido registrado con su(s) vehículo(s) y es válido por el tiempo especificado en el permiso,

**TENGA EN CUENTA:** Solo se permite un vehículo en el campus a la misma vez. Si más de un vehículo asociado a su permiso se encuentra en el campus, se le citará.

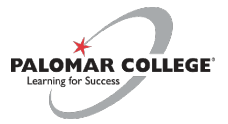

## **PASO 5: Verificar recibo**

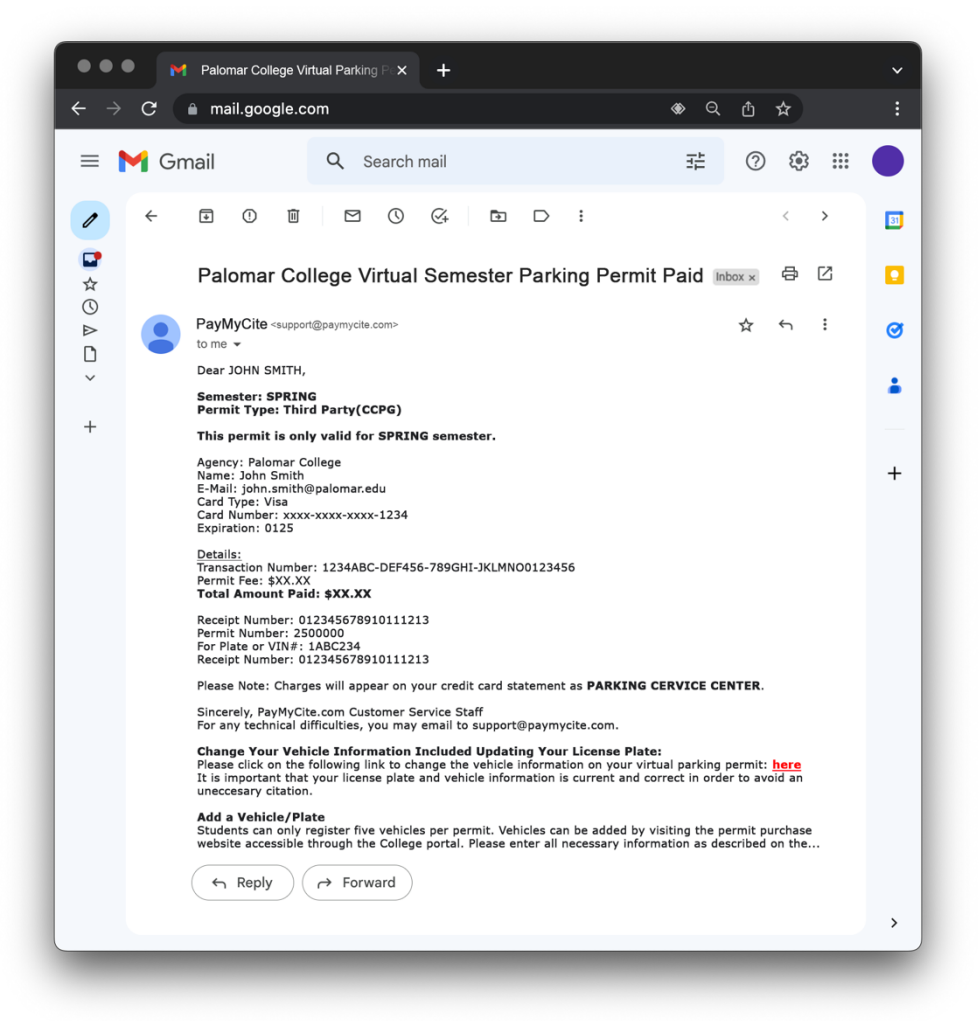

Verifique la cuenta de correo electrónico que proporcionó en su solicitud para asegurarse de haber recibido un recibo. **¡NO BORRES SU RECIBO!** Es posible que necesite el enlace incluido para actualizar la información del vehículo. Su vehículo ahora está registrado con un permiso de estacionamiento virtual. Ahora puede estacionar en los espacios de estacionamiento para estudiantes de Palomar College.

Si tiene alguna pregunta sobre los permisos de estacionamiento, consulte la página web en línea de **Políticas y Procedimientos de Estacionamiento**.

Si necesita asistencia técnica en el sitio web de comprar de permisos, envíe un correo electrónico a <u>support@phxgis.com</u>.

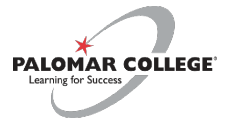